פרטנר תקשורת

## ZTE MF637U

.1

2

## הגדרות רשת ופרופילי אינטרנט

orange IL לחץ על האיקון

המתן עד לטעינת התוכנה ולחץ על איקון

על שולחן העבודה

Settings

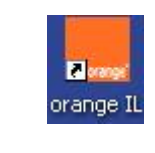

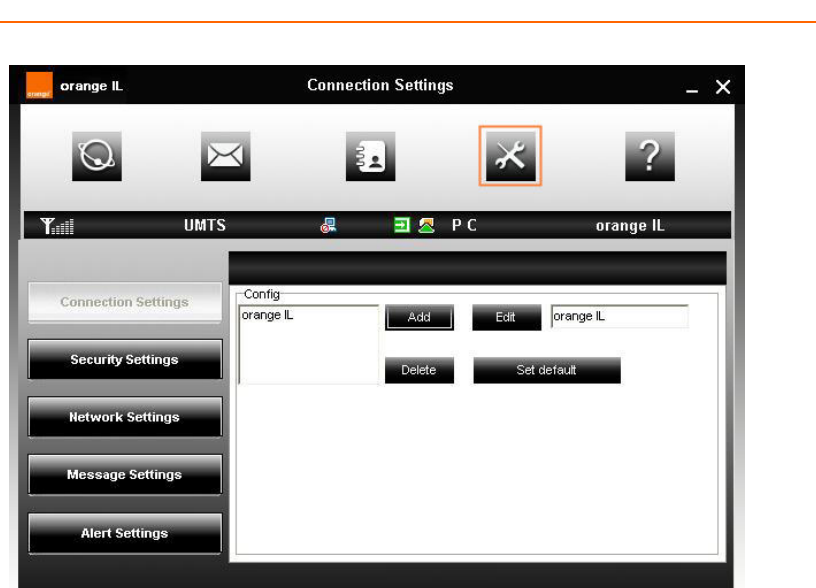

לתשומת לבך:

- פרטנר אינה אחראית לנזק שנגרם למכשיר ו/או למערכות אחרות של הלקוח ו/או לצדדים שלישיים, עקב התקנה ו/או שימוש בתוכנות ו/או ביישומים.
- התקנה ו/או שימוש בתוכנות ו/או ביישומים שאינם מאושרים לשימוש על ידי פרטנר, וכן התקנה, תפעול או הסרה של תוכנות ו/או יישומים המאושרים לשימוש על ידי פרטנר, שלא על פי הנחיות פרטנר, עשויים לגרום נזק למכשיר ו/או למערכות אחרות של הלקוח ו/או לצדדים שלישיים, ופרטנר אינה אחראית לכל נזק שייגרם כאמור.
  - לפני כל ביצוע פעולה במכשיר בהתאם לאמור באתר זה, עליך לדאוג לגיבוי כל המידע והנתונים (כולל תוכנות חיצוניות) אשר נמצאים במכשיר.
  - השימוש בעמודים אלה ובמידע המופיע בהם כפוף להבהרה המשפטית המופיעה באתר ולתנאי השימוש באתר, לרבות אך מבלי לגרוע בכל הנוגע לזכויות
    יוצרים בקשר לעמודים אלה ולמידע המופיע בהם.

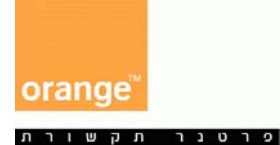

sage Setting

Alert Settings

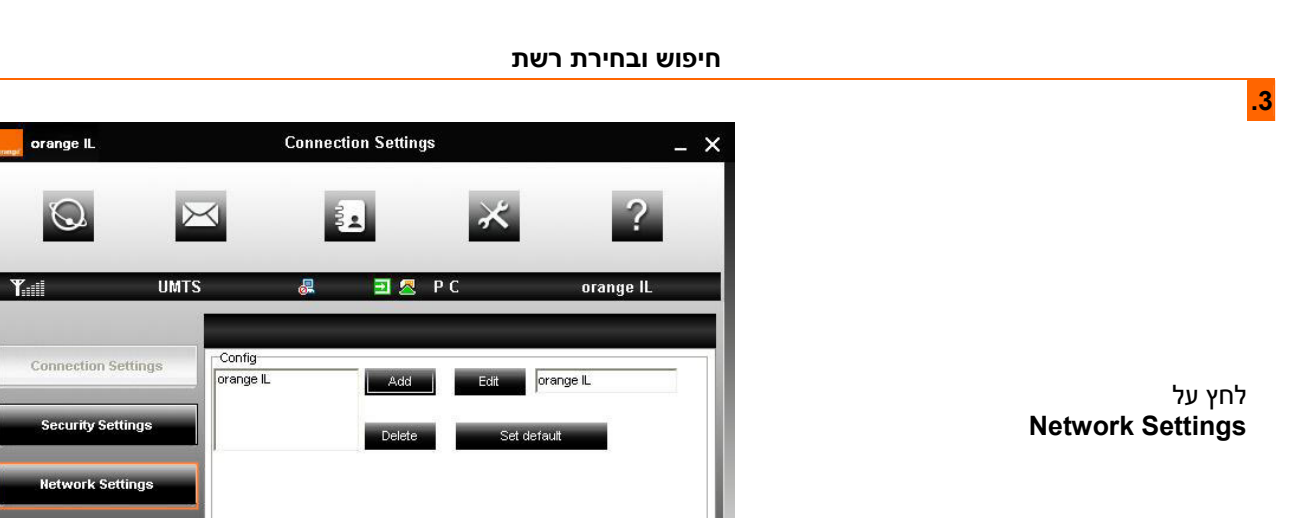

.4

אופן בחירת רשת Automatic - בחירת רשת אוטומטית Automatic - בחירת רשת ידנית Manual - בחירת רשת ידנית Mode preference .2 - 20 - בחירת סוג הרשת Automatic - בחירה אוטומטית 3G Only - רשת דור 3.5 בלבד לאחר ביצוע השינוים לחץ על Apply.

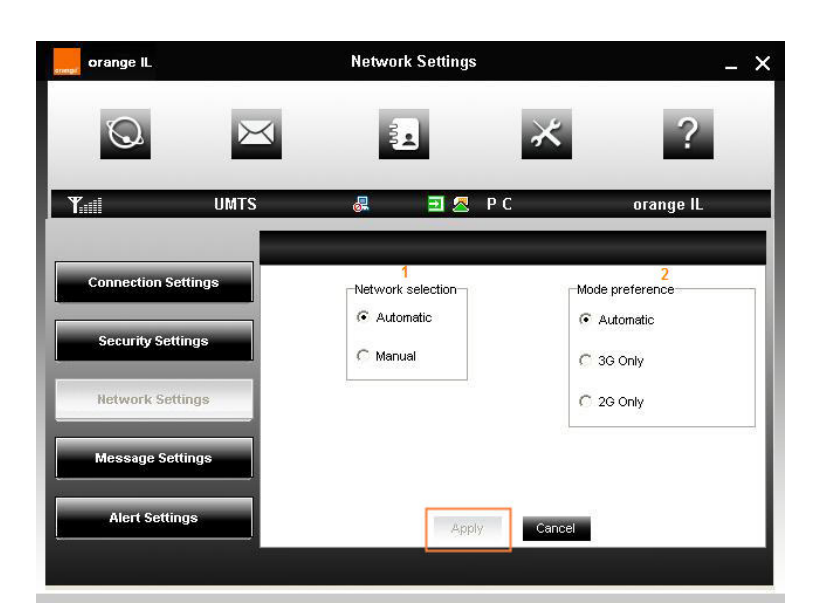

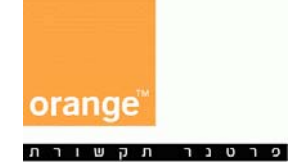

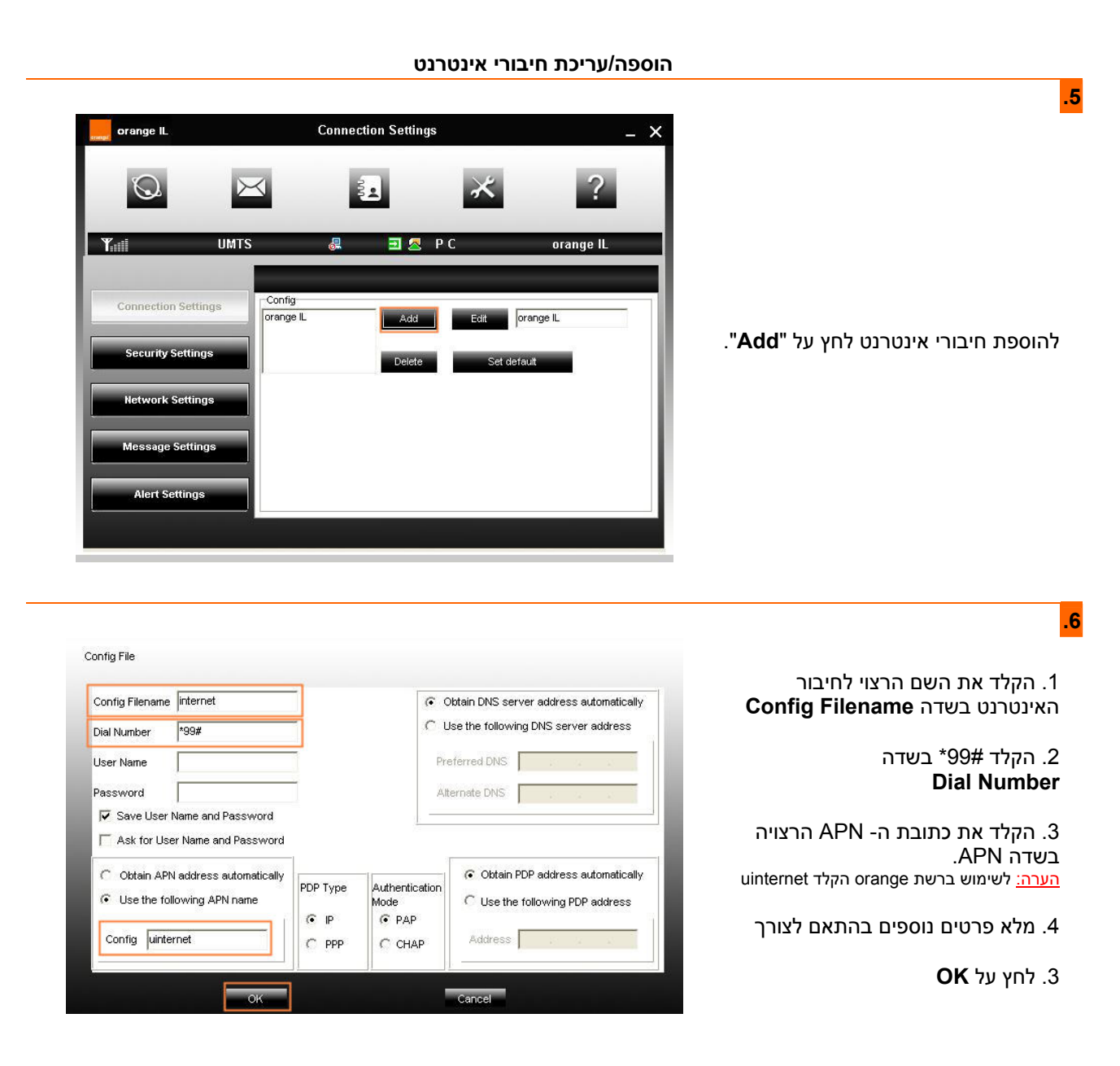

פרטנר תהשורת

.7

כעת ניתן לבצע את הפעולות הבאות: Add - הוספת חיבור אינטרנט חדש (ראה שלב 5)

> עריכת חיבור אינטרנט מודגש - Edit (ראש שלב 5)

Delete - מחיקת חיבור אינטרנט מודגש
 (Orange-IL (לא ניתן למחוק חיבור)

Set default - הגדרת חיבור אינטרנט Set default מודגש כברירת מחדל בעת התחברות לאינטרנט

בסיום הפעולות לחץ על Apply

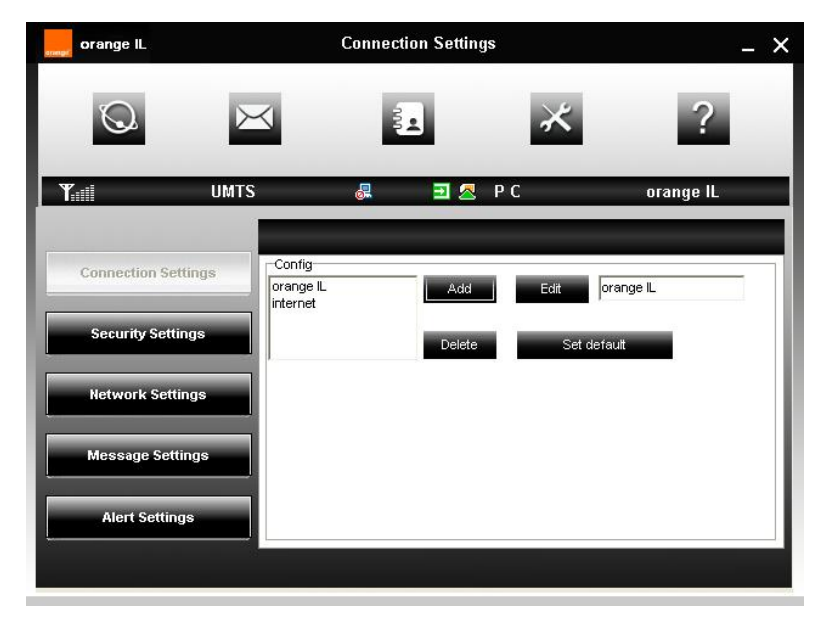

לתשומת לבך:

- פרטנר אינה אחראית לנזק שנגרם למכשיר ו/או למערכות אחרות של הלקוח ו/או לצדדים שלישיים, עקב התקנה ו/או שימוש בתוכנות ו/או ביישומים.
- התקנה ו/או שימוש בתוכנות ו/או ביישומים שאינם מאושרים לשימוש על ידי פרטנר, וכן התקנה, תפעול או הסרה של תוכנות ו/או יישומים המאושרים לשימוש על ידי פרטנר, שלא על פי הנחיות פרטנר, עשויים לגרום נזק למכשיר ו/או למערכות אחרות של הלקוח ו/או לצדדים שלישיים, ופרטנר אינה אחראית לכל נזק שייגרם כאמור.
  - לפני כל ביצוע פעולה במכשיר בהתאם לאמור באתר זה, עליך לדאוג לגיבוי כל המידע והנתונים (כולל תוכנות חיצוניות) אשר נמצאים במכשיר.
  - השימוש בעמודים אלה ובמידע המופיע בהם כפוף להבהרה המשפטית המופיעה באתר ולתנאי השימוש באתר, לרבות אך מבלי לגרוע בכל הנוגע לזכויות
    יוצרים בקשר לעמודים אלה ולמידע המופיע בהם.